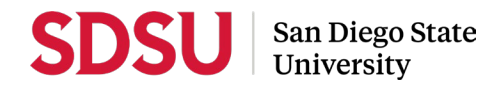

## DOWNLOADING YOUR EVALUATIONS FROM WEBPORTAL FOR YOUR PERFORMANCE REVIEW OR PERIODIC EVALUTION.

- 1. Log into WebPortal using Chrome or Firefox.
- 2. Navigate to the left menu and select Faculty Evaluation Result

| Web <b>Portal</b>            |                                                                                         |  |  |  |
|------------------------------|-----------------------------------------------------------------------------------------|--|--|--|
| Research   Faculty   Log Out |                                                                                         |  |  |  |
| Joanna Brooks                |                                                                                         |  |  |  |
| Faculty Evaluation Result    |                                                                                         |  |  |  |
| FTES                         |                                                                                         |  |  |  |
| Grade Change                 |                                                                                         |  |  |  |
| Incomplete Agreement         |                                                                                         |  |  |  |
| WebDrop                      |                                                                                         |  |  |  |
| WebGrades                    |                                                                                         |  |  |  |
| WebRoster                    |                                                                                         |  |  |  |
| Message Center               |                                                                                         |  |  |  |
| Change Password              |                                                                                         |  |  |  |
|                              |                                                                                         |  |  |  |
|                              | Welcome, Joanna Brooks, to the SDSU WebPortal<br>Please select an option from the menu. |  |  |  |

3. Navigate to the left menu and select List Sections

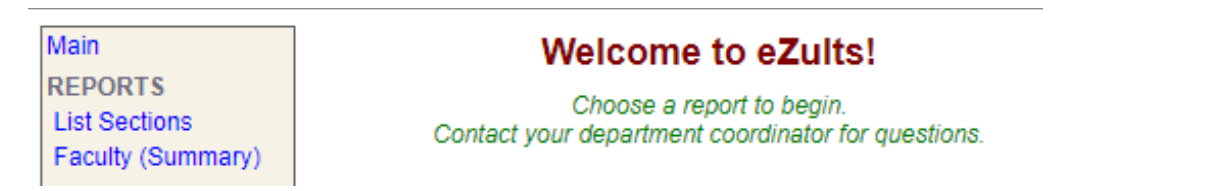

4. Select a term, the survey instrument, and report type. Selecting Detail will yield a report of all quantitative and qualitative data, including comments. Click the "Next" button. A list of sections will appear. Select the section you would like to access.

| Main                                          | List of sections                                                                                          |                                                              |  |  |  |
|-----------------------------------------------|----------------------------------------------------------------------------------------------------|--------------------------------------------------------------|--|--|--|
| REPORTS<br>List Sections<br>Faculty (Summary) | Displays the results for each section for each instrument. Includes quantitative and qualitative results. |                                                              |  |  |  |
|                                               | Step 1: Select Period.                                                                                    |                                                              |  |  |  |
|                                               | Period:                                                                                                   | Fall 2009 V                                                  |  |  |  |
|                                               | Step 2: Select Instrument.                                                                                |                                                              |  |  |  |
|                                               | Instrument:                                                                                               | Survey_id 71354 Dept of English and Comparative Literature ✓ |  |  |  |
|                                               | Step 3: Select Report Type.                                                                               |                                                              |  |  |  |
|                                               | Туре:                                                                                                    | Summary                                                      |  |  |  |
|                                               | Next                                                                                                    | Detail                                                       |  |  |  |
|                                               | 1 ENGL 220 (21100)                                                                                        |                                                              |  |  |  |
|                                               |                                                                                                    |                                                              |  |  |  |
|                                               |                                                                                                    |                                                              |  |  |  |
|                                               |                                                                                                    |                                                              |  |  |  |

5. Select "Quantitative," or "Qualitative" to view results. Once you have selected the kind of data you'd like to view, select "Printable Version" to access a version formatted for export to PDF via your browser. You may also access a printable version with both Quantitative and Qualitative results by selecting "Print Combined Report."

| Main<br>REPORTS                    | Section Detail                                                         |                                                            |  |
|------------------------------------|------------------------------------------------------------------------|------------------------------------------------------------|--|
| List Sections<br>Faculty (Summary) | Class:                                                                 | ENGL 0220 - INTRODUCTION TO LITERATUR                      |  |
|                                    | Instructor:                                                            | BROOKS, JOANNA                                             |  |
|                                    | Schedule Number:                                                       | 21100, Fall 2009                                           |  |
|                                    | Instrument:                                                            | Survey_id 71354 Dept of English and Comparative Literature |  |
|                                    | Enrolled in class: 127                                                 |                                                            |  |
|                                    | Responded to this evaluation: 114                                      |                                                            |  |
|                                    | Response Percentage: 89.76%                                            |                                                            |  |
|                                    |                                                                        |                                                            |  |
|                                    | Quantitative   Qualitative   Printable Version   Print Combined Report |                                                            |  |

Quantitative